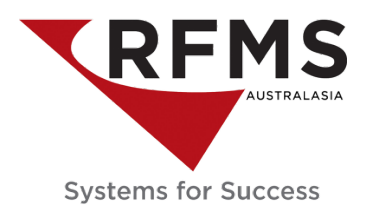

## How To: Customer Orders – View Receipts in Order Entry

## Go to Order Entry > File > Customer Orders. Search for the customer order and highlight the record.

|                |                                                                             |            |          |           |                      | Customer Orders    |                |             |        |      |                  |                 |  |
|----------------|-----------------------------------------------------------------------------|------------|----------|-----------|----------------------|--------------------|----------------|-------------|--------|------|------------------|-----------------|--|
| +              | ?                                                                           | 9 <b>Đ</b> | <b>\</b> | °C 😕      | ) 🗊 🗲 🔹 🗎 📾          | ł 🗅 🙃, 🖻 🎥 👰 🖨 🚽 · | vý 🖬 🖉         | M 🖻 🖬 🖂 🛙 😫 | ■ Z (  | 3    |                  |                 |  |
| <u>S</u> earch | Search OGDEN  © RFMS Smart Search O Invoice Number O Customer Name O Mobile |            |          |           |                      |                    |                |             |        |      |                  |                 |  |
|                | Store                                                                       | Order No   |          | Delivered | Customer Name        | PO Number          | Туре           | Job Number  | Mobile | Home | Ship-To Name     | Ship-To Address |  |
|                | -11                                                                         | DO000001   | \$       | 01/07/18  | DUNEDIN, STORE SALES |                    | Original Order |             |        |      | OGDEN, CHRSITINE | SOME PLACE WA   |  |
| -              | -1-                                                                         |            | \$       | 01/08/17  | OGDEN, CHRISTINE     |                    |                |             |        |      |                  |                 |  |
|                | -11                                                                         | KO005493   | \$       |           | OGDEN, CHRISTINE     |                    | Original Order |             |        |      |                  |                 |  |
|                |                                                                             |            |          |           |                      |                    |                |             |        | 1    | 1                |                 |  |

## Click the View Receipts Icon 🗒 to be returned with the customer order receipts

| n i                                  |                    |           |                                                                                                    |          |                                                                                                    |         |                   |      | Custo | Customer Order Receipts |           |  |
|--------------------------------------|--------------------|-----------|----------------------------------------------------------------------------------------------------|----------|----------------------------------------------------------------------------------------------------|---------|-------------------|------|-------|-------------------------|-----------|--|
| ← ?                                  | 9 Đ                | 8 B       | Customer Order Receipts           Image: Signal state state |          |                                                                                                    |         |                   |      |       |                         |           |  |
| Invoice                              | KO005492           |           |                                                                                                    |          |                                                                                                    |         |                   |      |       |                         |           |  |
| Account                              | t OGDEN, CHRISTINE |           |                                                                                                    |          |                                                                                                    |         |                   |      |       |                         |           |  |
| Job Name                             |                    |           |                                                                                                    |          |                                                                                                    |         |                   |      |       |                         |           |  |
| Order Date                           | 01/08/             | '17       |                                                                                                    |          |                                                                                                    |         |                   |      |       |                         |           |  |
| Delivered                            | vered 01/08/17     |           |                                                                                                    |          |                                                                                                    |         |                   |      |       |                         |           |  |
| Discount(s) \$0.00 Payment(s) \$3,80 |                    |           |                                                                                                    |          |                                                                                                    |         |                   |      |       | \$3,800.00              |           |  |
| Receipts                             |                    |           |                                                                                                    |          | Payment(s)         \$3,800.00           Int         Finance         Balance         Reference         Cash         Check         Card         Check No.         Di           .00         0.00         0.00         XXXXXXXXXXXXX2510         0.00         0.00         3,800.00         41 |         |                   |      |       |                         |           |  |
| Date Paid                            | Receipt            | Beginning | Payment                                                                                                    | Discount | Finance                                                                                                    | Balance | Reference         | Cash | Check | Card                    | Check No. |  |
| 12/12/18                             | 2504               | 3,800.00  | 3,800.00                                                                                                    | 0.00     | 0.00                                                                                                    | 0.00    | XXXXXXXXXXXXX2510 | 0.00 | 0.00  | 3,800.00                |           |  |
|                                      |                    |           |                                                                                                    |          |                                                                                                    |         |                   |      |       |                         |           |  |
|                                      |                    |           |                                                                                                    |          |                                                                                                    |         |                   |      |       |                         |           |  |

Document Ends.